# First, to get your Membership benefits rolling...REGISTER your card!

Thank you for supporting the Humane Society of Wickenburg. Your support is greatly appreciated! We highly recommend you check the discounts often as more and more are being added every day. Discounts are only available to members with an HSW Membership card.

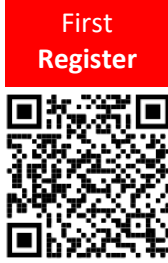

Make sure you have your card in front of you and then proceed to the instructions below.

#### 1. To register your Membership card: go to **www.xtramancardholder.com**.

Or scan this QR Code with your smart phone:

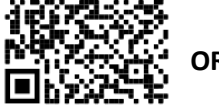

OR . . . you can download the app Google play App Store

### Xtraman Mobile Savings.

2. Click or tap on the appropriate blue box where it says, Are You A Cardholder? Look at your Member ID# on the back of your card (top right). It should start with "8485", so click on that box.

3. You are now on the discounts page. Click or tap on SIGN UP (Blue box at the top of the page on your computer, or on your phone tap on the drop down next to the shopping cart and tap on SIGN UP.)

4. This brings up a pop up that asks for your Member ID, Your Name, Your Zip Code, Your Email and a Password. (NOTE: you only have to enter the last 8 digits of our Member ID (after the dash))

5. Once you have made those entries, click or tap on the blue **SIGN UP** button at the bottom.

6. You are now registered. To see all the amazing discounts available in and around your area, enter your zip code at the top of the page. (We suggest sorting by distance to make it easier.)

7. Now you'll be able to scroll through all the discounts. When you find something you like, click or tap on VIEW DEALS for more information. If there are additional locations near you to redeem the discount you will see a SEE MORE LOCATIONS button. Otherwise, you can click on REDEEM on your computer or VIEW on your phone to see how the discount can be redeemed.

8. The next time you come back to look at your available discounts, you'll just need to click on LOG IN at the top of the page and enter the email and password you created when you registered.

Once installed, tap on **Sign up** to create your account. You'll be asked to enter your email and create a password. Then it will ask for your member ID number. (Same as #4 above)

# Second...Redeem Your \$25 Restaurant Savings Certificate

### **SPECIAL BONUS!**

Your HSW Membership also entitles you to receive a \$25 Restaurant Savings Certificate. We have partnered with Restaurant.com to bring you this special bonus so you'll be able to choose from thousands of locations nationwide! Conditions and restrictions apply. This is, of course, in addition to all the other discounts that already come with your Membership. Remember, your card gives you access to discounts at over 700,000 locations all across the country. To redeem your Savings Certificate:

Second Redeem Certificate

- 1. Go to our special site for cardholders only at **www.xtramancardholder.com**. Or scan this QR Code with your smart phone:
- 2. Click or tap on **Redeem Certificate Here** button.

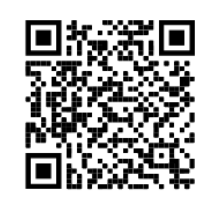

- 3. Fill out the required information in the blue box and click or tap the orange **Redeem My Certificate** button.
- 4. You will receive an email with instructions on how to redeem your certificate.

If you have any problems or questions with your Membership Card...please contact us at the Humane Society of Wickenburg at 928-684-8801.

Thank you for your support! Enjoy the savings!